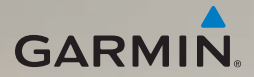

# dēzl<sup>®</sup> 560 snelstartgids

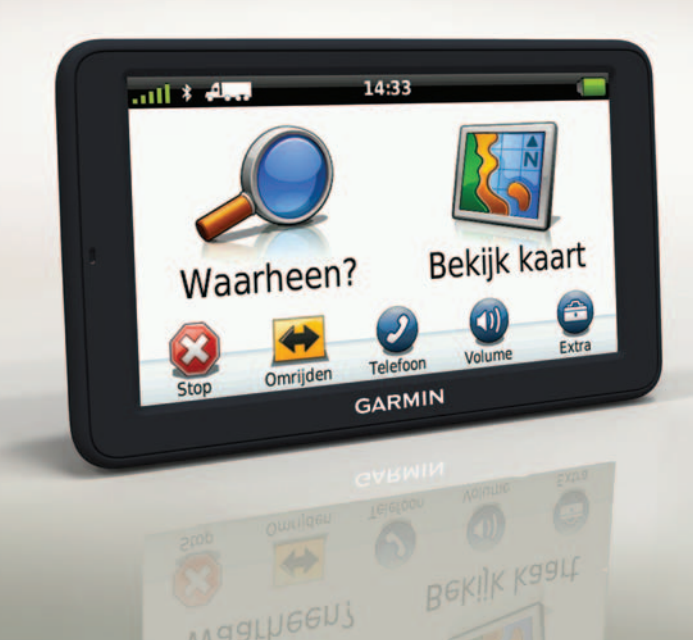

# Aan de slag

### 

Lees de gids *Belangrijke veiligheids- en productinformatie* in de verpakking voor productwaarschuwingen en andere belangrijke informatie.

Voordat u uw toestel voor de eerste keer in gebruik neemt, dient u de volgende taken uit te voeren.

- 1. De basisplaat bevestigen (pagina 2).
- 2. Het toestel op de basisplaat bevestigen (pagina 3).
- 3. De externe antenne aansluiten (pagina 4).
- 4. Het toestel registreren (pagina 5).
- 5. Controleren op updates:
  - Software-updates (pagina 5).
  - Gratis kaartupdate (pagina 6).
- 6. De volledige gebruikershandleiding downloaden (pagina 6).
- 7. Een vrachtwagen- of camperprofiel invoeren (pagina 6).

# Het toestel bevestigen

### WAARSCHUWING

Dit product bevat een lithium-ionbatterij. Ter voorkoming van persoonlijk letsel en schade aan het product als gevolg van blootstelling van de batterij aan extreme hitte, dient u het toestel uit het voertuig te verwijderen als u het voertuig verlaat of buiten het bereik van direct zonlicht te bewaren.

#### De basisplaat bevestigen

#### **OPMERKING**

Het kussentje met kleefmiddel wordt permanent bevestigd en is zeer moeilijk te verwijderen nadat het is bevestigd. Als u het kussentje met kleefmiddel verwijdert, kunt u reinigingsalcohol gebruiken om de achtergebleven lijmresten te verwijderen.

1. Selecteer een bevestigingsplek waar het toestel een duidelijk, onbelemmerd zicht op satellieten heeft. Zorg ervoor dat deze plek niet het zicht van de bestuurder blokkeert.

- 2. Maak de bevestigingsplek schoon met reinigingsalcohol.
- 3. Wrijf de bevestigingsplek droog met een schone, droge doek.
- 4. Verwijder een kant van de beschermingslaag van het kussentje met kleefmiddel **①**.

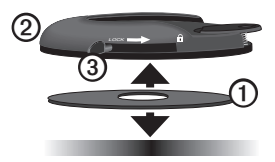

- Bevestig het kussentje met kleefmiddel op de onderzijde van de basisplaat ②.
- 6. Verwijder de andere beschermlaag.
- Houd de vergrendelingshendel ③ op de basisplaat naar u toe gericht en bevestig de basisplaat op de gereinigde bevestigingsplek.

Wacht 24 uur voordat u een toestel op de basisplaat bevestigt. Dit is nodig voor een goede hechting tussen de basisplaat en de bevestigingsplek.

#### Het toestel op de basisplaat bevestigen

Voordat u uw toestel op batterijen gaat gebruiken, dient u het op te laden.

 Steek de voertuigvoedingskabel ① in de mini-USB-connector ② op de houder ③.

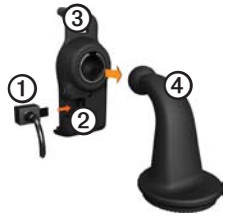

2. Klik de houder vast op de arm ④.

3. Schuif de vergrendelingshendel (5) op de basisplaat in de ontgrendelde stand.

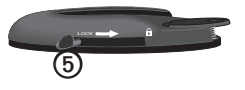

- Schuif de schijf aan de onderkant van de arm in de basisplaat totdat deze vastklikt.
- 5. Schuif de vergrendelingshendel in de vergrendelde stand.
- 6. Plaats de onderkant van het toestel in de houder.
- 7. Kantel het toestel naar achteren totdat het vastklikt.
- Sluit het andere uiteinde van de voedingskabel aan op een stroomvoorziening in uw auto.

**OPMERKING**: het toestel dient mogelijk vrij zicht op de satellieten te hebben om satellietsignalen te kunnen ontvangen.

#### De externe antenne bevestigen

#### **OPMERKING**

Voordat u het toestel monteert: raadpleeg de gids *Belangrijke veiligheids- en productinformatie* voor informatie over wetgeving op het gebied van montage op de voorruit.

 Sluit de externe antenne ① aan op de ontvanger voor verkeersinformatie ②.

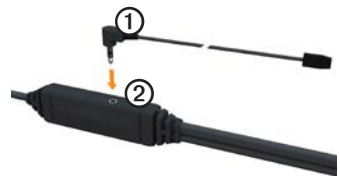

 Bevestig de externe antenne op de voorruit met behulp van de zuignappen.

> **OPMERKING**: leid de externe antenne zo mogelijk verticaal over de voorruit voor optimale signaalsterkte.

# Mijn Dashboard

Gebruik Mijn Dashboard voor het registreren van uw toestel, het controleren op software- en kaartupdates, toegang tot producthandleidingen en ondersteuning, enzovoort.

### Mijn Dashboard instellen

1. Sluit de USB-kabel aan op de micro-USB-connector ① op het toestel.

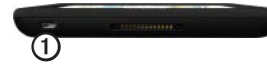

- 2. Sluit de USB-kabel aan op de USBpoort op de computer.
- 3. Ga dan naar www.garmin.com/dashboard.
- 4. Volg de instructies op het scherm.

#### Het toestel registreren

- 1. Klik in Mijn Dashboard op Nu registreren.
- 2. Volg de instructies op het scherm.
- Bewaar uw originele aankoopbewijs of een fotokopie op een veilige plek.

#### De software bijwerken

- 1. Open Mijn Dashboard (pagina 5).
- 2. Klik zo nodig onder Software-updates op **Nu bijwerken**.
- 3. Volg de instructies op het scherm.

#### nüMaps Guarantee™

Uw toestel komt in aanmerking voor een gratis kaartupdate binnen 60 dagen nadat u satellieten hebt gezocht terwijl u een rit met uw toestel maakt. U komt niet in aanmerking voor de gratis kaartupdate als u per telefoon registreert of langer dan zestig dagen wacht nadat u satellieten hebt gezocht en voor het eerst met het toestel een rit hebt gemaakt. Ga voor meer informatie naar www.garmin.com /numaps.

#### Kaarten bijwerken

- 1. Open Mijn Dashboard (pagina 5).
- 2. Het toestel registreren (pagina 5).
- 3. Klik zo nodig onder Kaartupdates op **Nu bijwerken**.
- 4. Volg de instructies op het scherm.

# De gebruikershandleiding downloaden

De gebruikershandleiding voor uw toestel is beschikbaar op de website van Garmin. De gebruikershandleiding voor de dēzl bevat meer informatie over de toestelfuncties voor vrachtwagens, campers en caravans.

- 1. Open Mijn Dashboard (pagina 5).
- 2. Klik op Handleidingen.
- 3. Klik op **Downloaden** naast de gewenste handleiding.
- Klik op i om het bestand op uw computer op te slaan.

### Een vrachtwagen- of camperprofiel invoeren

### **WAARSCHUWING**

Het opgeven van uw voertuigprofiel is geen garantie dat bij alle routesuggesties met die kenmerken rekening wordt gehouden. Het is uw verantwoordelijkheid tijdens het rijden rekening te houden met de hoogte, lengte, het gewicht en andere belangrijke beperkingen van uw voertuig. Houd u altijd aan de verkeersborden en houd rekening met de conditie van het wegdek tijdens het rijden.

Voordat u de modus Vrachtwagen of Camper kunt gebruiken, moet u uw vrachtwagen- of camperprofiel invoeren.

De modus Vrachtwagen wordt geselecteerd wanneer u uw toestel voor het eerst inschakelt. U kunt **Andere modus** selecteren om een camperprofiel in te voeren.

- Tik op Akkoord als het waarschuwingsscherm wordt weergegeven.
- 2. Tik op **Ja** om uw vrachtwagenprofiel in te voeren.
- 3. Volg de instructies op het scherm.

# Overzicht van het toestel

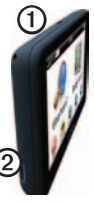

| 1 | Aan-uitknop                      |
|---|----------------------------------|
| 0 | microSD <sup>™</sup> -kaartsleuf |

# Het toestel resetten

U kunt het toestel opnieuw instellen als het niet meer reageert.

1. Houd de **aan-uitknop** 8 seconden ingedrukt en laat deze dan los.

Het toestel wordt uitgeschakeld.

- 2. Wacht 1 seconde.
- Als het toestel batterijvoeding gebruikt, drukt u op de aan-uitknop en laat u deze los.

# Het hoofdmenu gebruiken

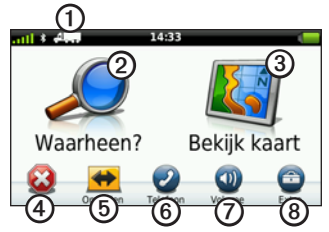

- Tik op ① om een transportmodus te selecteren.
- Tik op ② om een bestemming te zoeken.
- Tik op ③ om de kaart weer te geven.
- Tik op ④ om een route te stoppen.
- Tik op (5) om een route te wijzigen.
- Tik op ③ om te bellen wanneer het toestel is aangesloten op een

compatibele mobiele telefoon.

Ga naarwww.garmin.com/bluetooth voor informatie.

- Tik op ⑦ om het volume te regelen.
- Tik op (3) om het menu met extra's en instellingen te openen.

# Nuttige punten voor vrachtwagens zoeken

De gedetailleerde kaarten op uw toestel bevatten speciale nuttige punten voor vrachtwagens, zoals chauffeurscafés, stopplaatsen en weegstations.

- Tik in het hoofdmenu op Waarheen? > Nuttige punten > Vrachtwagens.
- 2. Selecteer een categorie.
- 3. Selecteer indien nodig een subcategorie.
- 4. Selecteer een bestemming.
- 5. Tik op Ga!.

# Afrit met diensten gebruiken

U kunt 'Afrit met diensten' gebruiken om services zoals tankstations, restaurants, overnachtingsmogelijkheden, stopplaatsen, garages, chauffeurscafés en weegstations te vinden in de buurt van de afslagen die u nadert. De services die worden weergegeven, zijn afhankelijk van de geselecteerde modus. Afrit met diensten is alleen beschikbaar voor afritten van snelwegen.

**OPMERKING**: Afrit met diensten is niet beschikbaar in de modus Voetganger.

- Tik tijdens het navigeren in het hoofdmenu op Waarheen? > Afrit met diensten.
- 2. Selecteer een optie.

# Uw route volgen

#### OPMERKING

Het pictogram met de snelheidslimiet dient alleen ter informatie en de bestuurder is te allen tijde zelf verantwoordelijk voor het opvolgen van aangegeven snelheidsbeperkingen en veilige deelname aan het verkeer. Garmin is niet verantwoordelijk voor verkeersboetes of waarschuwingen die u mogelijk ontvangt als u zich niet houdt aan van toepassing zijnde verkeersregels en verkeersborden.

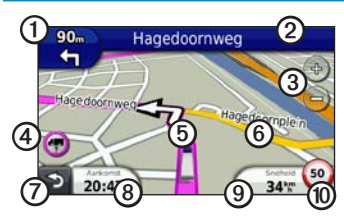

Uw route wordt met een rode lijn op de kaart aangegeven. Als u van de oorspronkelijke route afwijkt, berekent het toestel de route opnieuw. Het pictogram maximumsnelheid verschijnt mogelijk als u zich op een grote weg bevindt.

Als u in de modus Vrachtwagen of de modus Camper rijdt, kan er een toon worden afgespeeld en kan 🐨 worden weergegeven. Dit betekent dat de geschiktheid van deze weg voor vrachtwagens onbekend is. Houd u altijd aan de verkeersborden en -regels.

• Tik op ① om de volgende afslag weer te geven.

De afslagindicator geeft, indien beschikbaar, aan welke baan u moet volgen voor uw volgende manoeuvre.

- Tik op ② om de lijst met afslagen weer te geven.
- Tik op ③ om in en uit te zoomen.
- Tik op ④ om waarschuwingen weer te geven, indien beschikbaar (pagina 6).
- Tik op **(5)** voor meer informatie over de locatie.
- Tik op (6) en versleep deze om andere gebieden op de kaart te bekijken.
- Tik op ⑦ om terug te gaan naar het hoofdmenu.
- U kunt in elk scherm op ⊘ tikken en vasthouden om terug te gaan naar het hoofdmenu.

- Tik op (3) om een ander gegevensveld weer te geven.
- Tik op ③ om reisinformatie weer te geven.
- Tik op (1) om de maximumsnelheid te wijzigen als het pictogram voor de maximumsnelheid op de kaart onjuist is.

Dit pictogram geeft de maximumsnelheid voor vrachtwagens aan.

# Een achteruitrijcamera gebruiken

Als er een achteruitrijcamera op uw voertuig is geïnstalleerd, kunt u de beelden daarvan op uw toestel weergeven.

Sluit de camera aan op de video-ingang ① op de houder.

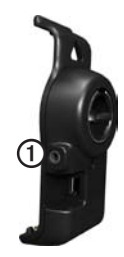

De camerabeelden worden weergegeven wanneer er een videosignaal is.

# Over verkeersinformatie

# 

Als u uw route opnieuw berekent terwijl u in de modus Vrachtwagen navigeert, kan de opnieuw berekende route mogelijk wegen bevatten waarvan niet bekend is of deze geschikt zijn voor vrachtwagens. Wees voorzichtig en gebruik uw beoordelingsvermogen, en houd u altijd aan de verkeersborden en -regels.

#### OPMERKING

Garmin is niet verantwoordelijk voor de nauwkeurigheid van de verkeersinformatie. Verkeersinformatie is niet overal beschikbaar.

Het toestel kan via een FM-station verkeersinformatie ontvangen. Het FM TMC-verkeersabonnement is automatisch geactiveerd en vereist geen extra aanschaf van een abonnement om deze functie te activeren. De FM TMC-ontvanger is geïntegreerd in de voertuigvoedingskabel die is meegeleverd in de doos.

Ga naar www.garmin.com/traffic voor meer informatie over verkeersinformatieontvangers en dekkingsgebieden.

# Uw telefoon koppelen

Voordat u kunt koppelen, moeten de telefoon en het toestel zijn ingeschakeld en minder dan 10 meter (33 voet) van elkaar zijn verwijderd.

1. Tik in het hoofdmenu van de dēzl op Extra > Instellingen > Bluetooth > Bluetooth > Ingeschakeld > Sla op.

- 2. Schakel de Bluetooth<sup>®</sup>-component van uw telefoon in.
- 3. Maak uw telefoon waarneembaar voor andere toestellen.

**OPMERKING**: deze optie vindt u eventueel in een menu met de naam Instellingen, Bluetooth, Verbindingen of Handsfree.

- 4. Tik op de dēzl op **Telefoon toevoegen** > **OK**.
- 5. Selecteer uw telefoon in de lijst.
- 6. Tik op OK.

Op de telefoon wordt een aanwijzing weergegeven om de telefoon te koppelen met uw toestel.

- 7. Accepteer de koppeling op uw telefoon.
- Voer, indien nodig, de Bluetoothpincode van het toestel (1234) in uw telefoon in.

# Meer informatie

- Ga naar www.garmin.com/ontheroad.
- Ga naar http://buy.garmin.com om accessoires aan te schaffen.
- Tik op Extra > Help.

### Contact opnemen met Garmin Product Support

- Ga in de V.S. naar www.garmin.com /support of bel Garmin USA op (800) 800.1020.
- Bel in het V.K. met Garmin (Europe) Ltd. op 0808 2380000.
- Ga in Europa naar www.garmin.com /support en klik op Contact Support voor lokale ondersteuningsinformatie of neem telefonisch contact op met Garmin (Europe) Ltd. via +44 (0) 870.8501241.

Garmin® en het Garmin-logo zijn handelsmerken van Garmin Ltd. of haar dochtermaatschappijen, geregistreerd in de Verenigde Staten en andere landen.cityXplorer<sup>™</sup>, dēzl<sup>™</sup>, myTrends<sup>™</sup> en nüMaps Guarantee<sup>™</sup> zijn handelsmerken van Garmin Ltd. of haar dochtermaatschappijen. Deze handelsmerken mogen niet worden gebruikt zonder uitdrukkelijke toestemming van Garmin. Het merk en de logo's van Bluetooth<sup>®</sup> zijn eigendom van Bluetooth SIG, Inc. en voor het gebruik van deze naam door Garmin is een licentie verkregen. Mae<sup>®</sup> is een handelsmerk van Apple Computer, Inc. en is geregistreerd in de Verenigde Staten en andere landen. microSD<sup>™</sup> is een handelsmerk van SD-3C, LLC. Windows<sup>®</sup> is een paregistreerd handelsmerk van Microsoft Corporation in de Verenigde Staten en andere landen.

© 2011 Garmin Ltd. of haar dochtermaatschappijen

CE

Maart 2011

Onderdeelnummer 190-01280-55 Rev. B

Gedrukt in Taiwan